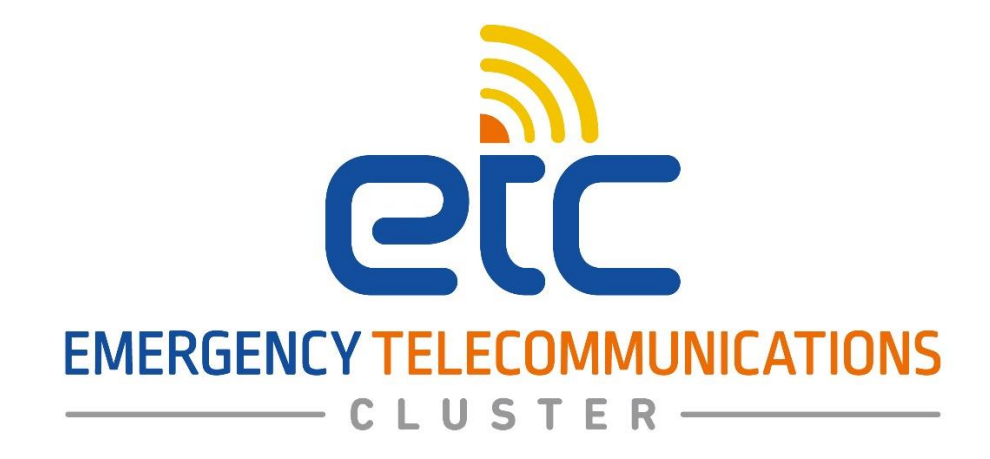

UNCAF Visitors App.,

Admin/User Manual

9th Nov 2021, Sana'a – Yemen

Page 1 of 9

## Welcome Page:

You can access the UNCAF Visitor MGMT system through the link <u>http://84.11.51.245:8080/uncaf</u> A welcome page will appear with the following options:

- **Sign In**: if you already have a previous account, you can login using your registered email and password
- **Create an Account**: For registering a new account
- **Forgot Password**: In case you have forgotten the password of your account

| UNDSS                                                                                                  | Welcome User Email admin@uncaf.com Password       |  |
|----------------------------------------------------------------------------------------------------|---------------------------------------------------|--|
| Of Safety & Security<br>UNCAFE VISITORS APP<br>Powered by<br>Powered by<br>MERGENCY TELECOMMUNICATIONS | Sign In<br>Create an Account!<br>Forgot Password? |  |

#### **<u>Registration – Create new account:</u>**

• To register your account, click on **Create an Account** button. Registration page will be displayed, and you must fill the required fields in form

|                              | Crea                      | te an Account!          |
|------------------------------|---------------------------|-------------------------|
|                              | Name                      | Mobile No.              |
|                              | User Name                 | mobile_no               |
|                              | Email                     |                         |
|                              | Email                     |                         |
|                              | Agency                    |                         |
|                              | Select Agency             | ~                       |
|                              | User Address              |                         |
| UNDSS                        | admin@uncaf.com           |                         |
| United Nations Department    | Password                  | Confirm Password        |
| of Safety & Security         |                           | ********                |
| UNCAFE VISITORS APP          | Please choose a password. |                         |
| Powered by —                 |                           | legister Account        |
| <u></u>                      |                           | 10                      |
| ec                           | Alreach                   | Forgot Password?        |
| EMERGENCY TELECOMMUNICATIONS | Pireau                    | trate on account cognit |

| Field name       | Required | Description                                        |
|------------------|----------|----------------------------------------------------|
| Name             | Yes      | User's Full Name                                   |
| Email            | Yes      | E-mail account ( <u>must be unique and valid</u> ) |
| Agency           | Yes      | Select agency from the list                        |
| User address     | No       | User's address (Optional)                          |
| Password         | Yes      | Greater than or equal to 8 characters              |
| Confirm password | Yes      | Repeat password for confirmation                   |

- Upon your registration, you will receive a welcoming email to your e-mail account

**Note:** The account will not be active until the administrator of the application reviews account information and send activation link to your e-mail.

- After the admin verifies your account, you will receive an e-mail with the activation link.

# click on Verify Email Address

After the verification process, your account will be activated, and you will be able to log in to the app UNCAF\_Visitors

| Hello!    |                                                         |
|-----------|---------------------------------------------------------|
| Please c  | lick the button below to verify your email address.     |
|           | Verify Email Address                                    |
| lf you di | d not create an account, no further action is required. |
| Regards   |                                                         |
|           | Visitors                                                |

#### Login page:

-

- Enter your e-mail account and password and then click on Sign In to log in to the app

|                      | Welcome                                |          |
|----------------------|----------------------------------------|----------|
|                      | User Email                             | a second |
|                      | adminiguncar.com                       |          |
|                      | Password                               |          |
|                      | Remember Me                            |          |
| of Safety & Security | Sign In                                |          |
|                      | Create an Account!<br>Forgot Password? |          |
|                      |                                        |          |

In case you have forgotten your password, you can request to reset your password by click on <mark>Forgot your password?</mark> button and the following page will be displayed:

|                                                            | Forgot Your Password?<br>A link has been sent to your account to reset your |  |
|------------------------------------------------------------|-----------------------------------------------------------------------------|--|
| UNDSS<br>United Nations Department<br>of Safety & Security | passwordl Email Enter Email Address Reset Password                          |  |
|                                                            | Create an Account!<br>Already have an account? Login!                       |  |
|                                                            |                                                                             |  |

your e-mail account and press Reset Password

You will receive a reset password link to your e-mail.
 Click on Rest Password button in the received e-mail and you will be directed to a page to insert the new password and click on Rest Password.

| Email<br>hhuttami@gmail.com<br>Password<br>Confirm Password | Email<br>hhuttami@gmail.com<br>Password<br>Confirm Password |
|-------------------------------------------------------------|-------------------------------------------------------------|
| hhuttami@gmail.com Password Confirm Password                | hhuttami@gmail.com Password Confirm Password                |
| Password<br>Confirm Password                                | Password Confirm Password                                   |
| Confirm Password                                            | Confirm Password                                            |
| Confirm Password                                            | Confirm Password                                            |
|                                                             |                                                             |

## **User Profile:**

- Upon login to the app, you can click on user avatar in the right corner and a drop down list will appear with a menu that includes two options (Profile and Logout)

| UNCAF | Visitors               | Requests | ₩ Users            | ) Roles 😭 | Agencies 🕒 NI | EW VISIT REQU | EST      |   |               |   | UA Hi, uncaf admir |
|-------|------------------------|----------|--------------------|-----------|---------------|---------------|----------|---|---------------|---|--------------------|
| ð     | All Requests <b>31</b> | .Å.      | Awaiting <b>21</b> | $\odot$   | Approved<br>6 | 创             | Canceled | ۲ | Rejected<br>2 | Ę | Profile<br>Log Out |
|       | 3                      |          | 21                 |           | Ø             |               |          |   | 2             |   | Log Out            |
|       |                        |          |                    |           |               |               |          |   |               |   |                    |
|       |                        |          |                    |           |               |               |          |   |               |   |                    |
|       |                        |          |                    |           |               |               |          |   |               |   |                    |

- Clicking Profile will direct you to the Profile page that will display your information

| P | ro | fi |    |
|---|----|----|----|
|   | 10 |    | le |

| Profile Information<br>Update your account's profile information and email address.           | Phote<br>UA<br>SELECT A NEW PHOTO<br>Name<br>uncaf admin<br>Email<br>admin@uncaf.com                                                                                                    |
|-----------------------------------------------------------------------------------------------|----------------------------------------------------------------------------------------------------|
|                                                                                               |                                                                                                    |
| Update Password<br>Ensure your account is using a long, random password to stay<br>secure.    | Current Password   New Password   Confirm Password                                                                                                    |
| Browser Sessions<br>Manage and log out your active sessions on other browsers<br>and devices. | If necessary, you may log out of all of your other browser sessions across all of your devices. Some of your recent sessions are listed below; however, this list may not be exhaustive. If you feel your account has been compromised, you should also update your password.<br>Windows - Chrome<br>134.35.11.227, This device<br>Windows - Edge<br>175.110.42.112, Last active 19 hours ago<br>AndroidOS - Chrome<br>185.80.140.206, Last active 19 hours ago<br>BS.80.140.206, Last active 19 hours ago<br>LOG OUT OTHER BROWSER SESSIONS |

In the profile page you can perform the following actions:

- Upload a photo
- Change Password
- Browser Sessions information
- Delete Account

## Dashboard page:

Upon login to the App, the dashboard page will be displayed as the main page that will display your visit requests. The dashboard contains search button to perform search on the visit requests information.

|                           | UNCA         | F Visitors              | Requests     | B Users      | Roles   | Agencies     | NEW VISIT REQUEST         | New Visit req | uest  |           |                  | UA Hi, uncaf admin 🗸  |                |
|---------------------------|--------------|-------------------------|--------------|--------------|---------|--------------|---------------------------|---------------|-------|-----------|------------------|-----------------------|----------------|
| The<br>Statistics<br>Pane | ð            | All Requests <b>31</b>  | ٠Ġ٠          | Awaiting 21  | $\odot$ | Approve<br>6 | ed 🕕                      | Canceled<br>1 | ۲     | Rejected  | Ð                | Commented<br><b>1</b> |                |
| The Filter<br>Pane        | From Date    | e mm/dd/yyyy            | To Date      | mm/dd/yyyy 🗖 | Agency  | All          | ✓ Search sea              | rch           |       | / Filter  | nt (             | 발 Excel 관 PDF         | Export Buttons |
| The Visits                | ID ¢         | FROM DATE \$            | TO DATE \$   | REASON       | ¢       | REQUESTOR \$ | VISITORS                  | AC            | SENCY | STATUS \$ | CREATED \$       | ACTIONS               |                |
| Table                     | <b>⊘</b> 3   | 02/11/2021 <b>00:23</b> |              | meeting      |         | Alaa Abdo    | 1-eyad ahmed              | WF            | P     | Approved  | 01/11/2021 07:27 | 0 1                   |                |
|                           | ·Ý 4         | 09/11/2021 01:28        |              | meeting      |         | Alaa Abdo    | 1-ali ali ali             |               |       | Request   | 01/11/2021 07:28 | ◎ ⊙ ₪                 |                |
|                           | ·Ý 5         | 02/11/2021 14:52        |              | Test Visit   |         | Ruaa Nasser  | 1-Ruaa Nasser             |               |       | Request   | 01/11/2021 09:53 | ◎ ⊙ ₪                 |                |
|                           | <b>Ö</b> 6   | 09/11/2021 <b>10:17</b> |              | meeting      |         | uncaf admin  | 1-alieeeee<br>2-salemwwww |               |       | Canceled  | 09/11/2021 07:20 | © Ü                   |                |
|                           | <b>⊘</b> 7   | 09/11/2021 <b>12:58</b> |              | Meeting      |         | uncaf admin  | 1-Ruaa Naser              | WF            | P     | Approved  | 09/11/2021 09:58 | · 1                   |                |
|                           | ·Ý· 8        | 04/11/2021 10:51        |              | meeting      |         | uncaf admin  | 1-qqq Nasser              | UN            | IDP   | Request   | 29/11/2021 08:07 | . ⊘ ₪                 |                |
|                           | ·Ý· 9        | 04/11/2021 10:51        |              | meeting      |         | uncaf admin  | 1-qqq Nasser              | UN            | IDP   | Request   | 29/11/2021 08:12 | ◎ ⊘ ₪                 |                |
|                           | Ý 10         | 04/11/2021 10:51        |              | meeting      |         | uncaf admin  | 1-qqq Nasser              | UN            | IDP   | Request   | 29/11/2021 08:12 | ◎ ⊘ ₪                 |                |
|                           | ·Ý· 11       | 29/11/2021 00:47        | 29/11/2021 1 | 1:47 meeting |         | uncaf admin  | 1-qqq Nasser fffdfgfdgf   | dg WF         | P     | Request   | 29/11/2021 08:58 | ◎ ⊘ ₪                 |                |
|                           | ·Ý· 12       | 29/11/2021 00:47        | 29/11/2021 1 | 1:47 meeting |         |              | 1-qqq Nasser fffdfgfdgf   | dg WF         | :р    | Request   | 02/12/2021 10:36 | ◎ ⊘ 前                 |                |
|                           | ·Ý· 13       | 29/11/2021 00:47        | 29/11/2021 1 | 1:47 meeting |         |              | 1-qqq Nasser fffdfgfdgf   | dg WF         | P     | Request   | 02/12/2021 10:37 | ◎ ⊙ ₪                 |                |
|                           | ·Ý· 14       | 29/11/2021 00:47        | 29/11/2021 1 | 1:47 meeting |         |              | 1-qqq Nasser fffdfgfdgf   | dg WF         | P     | Request   | 02/12/2021 10:37 |                       |                |
|                           | ·Ý· 15       | 29/11/2021 00:47        | 29/11/2021 1 | 1:47 meeting |         |              | 1-qqq Nasser fffdfgfdgf   | dg WF         | P     | Request   | 02/12/2021 10:37 | ○                     |                |
|                           | ·Ý· 16       | 29/11/2021 00:47        | 29/11/2021 1 | 1:47 meeting |         |              | 1-qqq Nasser fffdfgfdgf   | dg WF         | P     | Request   | 02/12/2021 10:37 | • • f                 |                |
|                           | ·Ý· 17       | 12/12/2021 00:47        | 29/11/2021 1 | 1:47 meeting |         |              | 1-qqq Nasser fffdfgfdgf   | dg WF         | P     | Request   | 02/12/2021 10:37 | @ ⊘ ∰                 |                |
|                           | Showing 1 to | o 15 of 31 results      |              |              |         |              |                           |               |       |           |                  |                       |                |

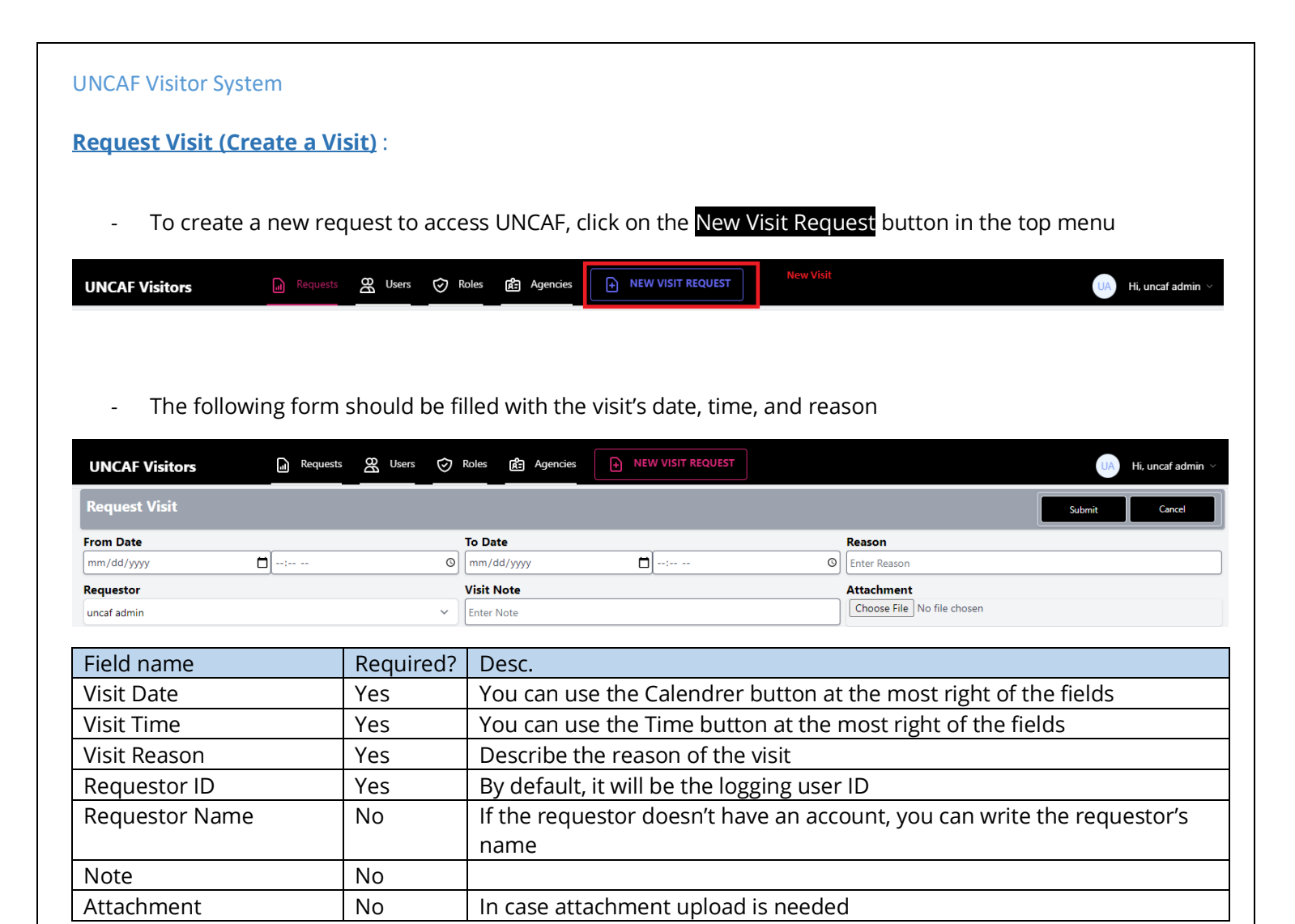

- You will need to provide full details for the purpose of the visit. Details are arranged into three tabs:
- 1. Visitors
- 2. Vehicles
- 3. Items

### <u>Visitors' info:</u>

| Field name  | Required? | Desc.                                           |
|-------------|-----------|-------------------------------------------------|
| Name        | Yes       | Visitor name                                    |
| Email       | No        | Visitor email                                   |
| Mobile No.  | Yes       | Visitor mobile No.                              |
| Passport ID | No        | Visitor Passport or National ID                 |
| Agency      | No        | Select Visitor agency or company from the list. |
| Nationality | No        | Visitor nationality                             |

Note: You can add more than one visitor by clicking on the add button (+) at the top right of the table

| 💑 Visitors | <b>Vehichels</b> | Ģ     | ltems      |              |                 |             |
|------------|------------------|-------|------------|--------------|-----------------|-------------|
| First Name | Last Name        | Email | Mobile No. | Passport/ID. | Agency          | Nationality |
|            |                  |       |            |              | Select Agency V |             |

# <u>Vehicles Info:</u>

| Visitors  Has Vehchile | D Vehichels | ttems |       |       |           |     |
|------------------------|-------------|-------|-------|-------|-----------|-----|
| Driver Name            | Color       | Туре  | Brand | Model | Plate No. | (+) |
|                        |             |       |       |       |           |     |

| Field name  | Required? | Desc.                                             |
|-------------|-----------|---------------------------------------------------|
| Driver Name | Yes       | Name of the vehicle driver                        |
| Color       | Yes       | Specify the color of the vehicle                  |
| Туре        | No        | Specify the type of the vehicle                   |
| Brand       | No        | Specify the brand of the vehicle                  |
| Model       | No        | Specify the model of the vehicle                  |
| Plate No.   | No        | Specify the number and information of the vehicle |

Note: You can add more than one vehicle by clicking on add button (+) at the top right of the table

| Driver Name | Color | Туре | Brand | Model | Plate No. 🔶 |
|-------------|-------|------|-------|-------|-------------|
|             |       |      |       |       |             |

# <mark>ltems Info:</mark>

| 👷 Visitors | Vehichels | 🚊 Items |            |     |
|------------|-----------|---------|------------|-----|
| Item Desc  |           |         | Serial No. | (+) |
|            |           |         |            |     |

| Field name | Required? | Desc.                                  |
|------------|-----------|----------------------------------------|
| ltem Desc. | No        | Description of item such as laptopetc. |
| Serial No. | No        | Serial no. of the item                 |

Note: You can add more than one item by clicking on add button (+) at the top right of the table

| Item Desc | Serial No. | ) |
|-----------|------------|---|
|           |            |   |

After the user saves the visit information, the visit request status will be "Pending" and will be sent to the admin for approval.

Page **9** of **9**